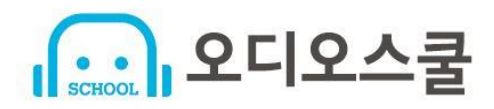

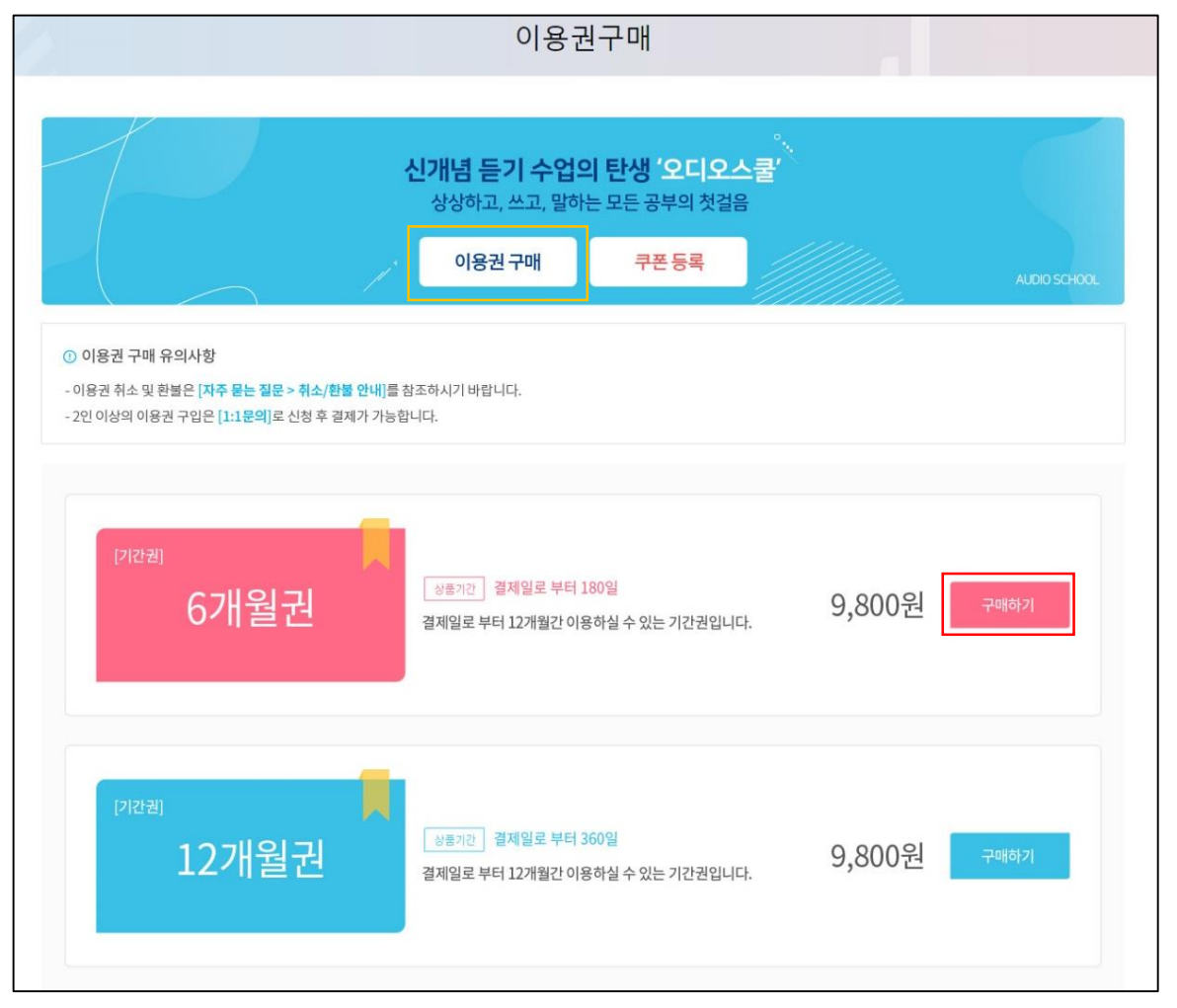

| 기능 설명                                                                       |
|-----------------------------------------------------------------------------|
| 1. 이용권 구매                                                                   |
| - 홈페이지 상단 <b>[이용권 구매]</b> 버튼을 클릭하여<br>이용권구매 페이지로 이동합니다.                     |
| - <b>[이용권 구매]</b> 에서 원하는 상품의 <b>구매하기</b><br><b>버튼을 클릭</b> 하면 결제 페이지로 이동합니다. |
|                                                                             |
|                                                                             |
|                                                                             |
|                                                                             |
|                                                                             |
|                                                                             |
|                                                                             |

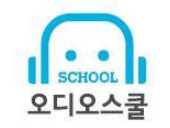

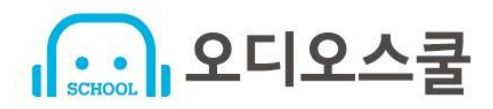

|             | 이용권구매                                                       | 기능 설명                                                                   |
|-------------|-------------------------------------------------------------|-------------------------------------------------------------------------|
| ←이용권 구매 페이: | 지로 가기                                                       | 1. 이용권 구매                                                               |
| - 2인 이상의 이  | 용권 구입은 <mark>[1:1문의]</mark> 로 신청 후 결제가 가능합니다.               | - <b>[결제수단]</b> 으로 (신용카드, 계좌이체, 가상계좌)<br>중 택 1 할 수 있습니다.                |
| 주문 정보       |                                                             | - <b>[구매방식]</b> 에서 '개인/단체' 구매를 선택할 수<br>있습니다.                           |
| 결제수단        | 신용카드 🗸                                                      | ※ 단체구매는 그룹에 소속된 회원만 노출되며,<br>결제가 가능합니다.<br>(단체구매는 1:1문의로 사전 신청 후 결제 가능) |
| 이용권명        | 6개월권                                                        |                                                                         |
| 구매방식        | ● 개인구매 ○ 그룹구매(임시그룹) 2인 이상의 이용권 구입은 [1:1문의]로 신청 후 결제가 가능합니다. | ※ 그룹구매를 통해 구매를 할 경우 이용권의<br>소유권은 그룹에 귀속되며, 그룹대표가 이용권을                   |
| 결제금액        | 64,800원                                                     | 부여, 회수할 수 있는 권한을 가집니다.                                                  |
|             | 결제요청                                                        |                                                                         |

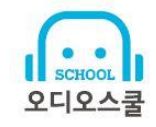

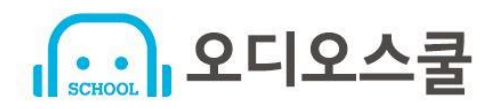

|                 |             |                      | 이용권구              | roH               |                              | 기능 설명                          |
|-----------------|-------------|----------------------|-------------------|-------------------|------------------------------|--------------------------------|
|                 | 이용권결제 :: 오디 | 물스와                  |                   |                   | ENGLISH · 웹접근성안내             | 1. 이용권 구매                      |
| ←이용권 구매 페이지로 가기 | 오디오스쿨       |                      |                   |                   | 가상계좌                         | <br>- 이용권구매 페이지에서 [결제요청]을 클릭하면 |
|                 | 상품명<br>제공기간 | 6개월권<br>[별도 체공기간 없음] | 상품금액              | 64,800원           | <sup>최종결제금액</sup><br>64,800원 | 결제창으로 이동됩니다.                   |
| -2인 이상의 이용권 구입원 | 약관 및 이용     | 동의 보기 >              | [] 전 <sup>3</sup> | 체동의 🗌 전자금융거래 이용약품 | 반 🗌 개인정보 수집 및 이용동의           |                                |
|                 | 입금자 *       |                      |                   |                   |                              |                                |
| 주문 정보           | 입금은행 *      | 은행선택                 | •                 |                   |                              |                                |
|                 | 계좌번호        | 가맹점 주문완료 화면에서 확      | 인 가능합니다.          |                   |                              |                                |
| 결제수단 7          | 마감기한        | 2020년 11월 03일 23시 59 | 문 59조             |                   |                              |                                |
| 이용권명 6개         |             |                      |                   |                   |                              |                                |
| 구매방식 〇          |             |                      |                   |                   |                              |                                |
| 주문수량 1          |             |                      |                   | 취소                | 다음                           |                                |
| 결제금액 64.8       | 300원        |                      |                   |                   |                              |                                |

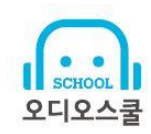

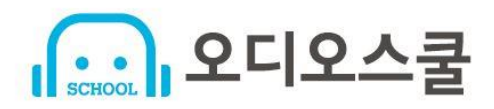

|          |   |       |         | 기능 설명                      |          |                                                          |      |       |     |                       |
|----------|---|-------|---------|----------------------------|----------|----------------------------------------------------------|------|-------|-----|-----------------------|
| 스크랩      | > | 그룹 가입 | 신청      |                            |          |                                                          |      |       | Q   | 1. 이용권 구매             |
| 공유URL    | > | 이용권의  | 최종 사용일( | 은 2021-10-27까지 이며, 이용권 만료일 |          | - [마이페이지] > [이용권구매내역]에서 구매내역<br>목록을 확인 할 수 있습니다. 상세한 내역을 |      |       |     |                       |
| 좋아요      | > | 이용권   | 결제구분    | 이용권명                       | 구매일자     | 결제수단                                                     | 구매수량 | 구매금액  |     | 확인 하려면 원하는 블록을 클릭합니다. |
| 이용권구매내역  | > | 유효    | 프로모션    | TEST쿠폰                     | 20-10-27 | 쿠폰                                                       | 1    | 0     |     |                       |
| 나의 재생 목록 | > | 만료    | 그룹결제    | TEST상품                     | 20-10-27 | 신용카드                                                     | 15   | 1,050 | 영수증 |                       |

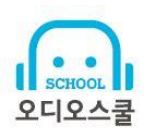

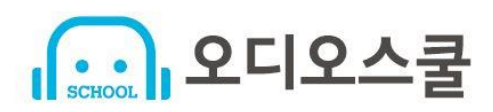

#### 2. 영수증 확인

|          |   |        |          | ſ        | 19 대한민국 결제중심! - Chrome 🛛 🗆 🖾                                                                                                    | Ŋ    |       |       | 기능 설명                             |
|----------|---|--------|----------|----------|----------------------------------------------------------------------------------------------------|------|-------|-------|-----------------------------------|
|          |   |        |          |          | admin8.kcp.co.kr/assist/bill.BillActionNew.do?cmd=card_bill&tno                                                                             |      |       |       | 2. 영수증 확인                         |
| 스크랩      | > | 그룹 가입  | 입신청<br>  |          | 영수증 출력을 위한 구매자 인증 단계입니다.<br>아래 정보를 입력해주시기 바랍니다.                                                                                             |      |       | Q     | <br>- [마이페이지] \ [이용권구매내여]에서 '영스즌' |
| 공유URL    | > | 이용권의   | 의 최종 사용일 | 은 2021-: | ● 구매자명+금액 ○ 이메일 ○ 카드번호                                                                                                    |      |       |       | 버튼을 클릭하면, '카드번호 ' 인증을 거처          |
| 좋아요      | > | 이용권    | 결제구분     |          | 구매자명                                                                                                    | 구매수량 | 구매금액  |       | 영수승을 줄력할 수 있습니다.<br>              |
| 이용권구매내역  | > | 유효     | 프로모션     | TEST     | \$) OI                                                                                                    | 1    | 0     |       |                                   |
| 나의 재생 목록 | > | 만료     | 그룹결제     | TEST     |                                                                                                    | 15   | 1,050 | 영수증   |                                   |
| 그룹관리     | > |        |          |          | <ul> <li>정보 입력 시 유의시험</li> <li>- 결제 안내메일에 표시된 정보로 입력해 주세요.</li> <li>- 거래 금액은 구분금액, 모인트금액을 포함한 금액으로 입력해주세요.</li> </ul>                       |      |       |       |                                   |
| 회원정보 수정  | > |        |          |          | - 구배 사망은 내 소문자, 빅버업기를 구분하며 입력해주세요.<br>- 거레 클릭은 숫지로만 입력해주세요.<br>- PAYCO로 결제한 구매자는 PAYCO 홈페이지( <u>www.payc.ocom</u> )를<br>트레 고래(보증 의미한 스 이스니트 |      |       |       |                                   |
|          |   | 목록     |          |          | 중에 가내네되는 상간은 두 사람니다.                                                                                                    |      |       |       |                                   |
|          |   | "이 무서적 | 번보이 저장권으 |          | 물에 이스니다                                                                                                    | J    |       | ▲ top |                                   |

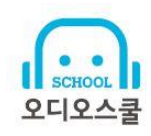

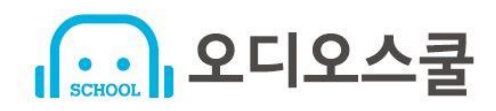

# 3. 그룹가입 신청 (단체)

|       | 이용권구매내역 |       |                                                      |        |          |      |      |         |     |  |  |
|-------|---------|-------|------------------------------------------------------|--------|----------|------|------|---------|-----|--|--|
| 스크랩   | >       | 그룹 가입 | 입신청                                                  |        |          |      |      |         | ٩   |  |  |
| 공유URL | >       | 이용권의  | 이용권의 최종 사용일은 2021-04-22까지 이며, 이용권 만료일 까지 178일 남았습니다. |        |          |      |      |         |     |  |  |
| 좋아요   | >       | 이용권   | 결제구분                                                 | 이용권명   | 구매일자     | 결제수단 | 구매수량 | 구매금액    |     |  |  |
| 이용권구대 | 배내역 >   | 유효    | 그룹결제                                                 | 30일이용권 | 20-10-24 | 신용카드 | 20   | 138,600 | 영수증 |  |  |
| 나의 재생 | 목록 >    | 유효    | 개인결제                                                 | 6개월권   | 20-10-24 | 신용카드 | 1    | 64,800  | 영수증 |  |  |
| 그룹관리  | >       | 유효    | 개인결제                                                 | 6개월권   | 20-10-24 | 신용카드 | 1    | 64,800  | 영수증 |  |  |

|          |   | 이용권구매내역                                                                 |
|----------|---|-------------------------------------------------------------------------|
| 스크랩      | > | 그룹 가입신청                                                                 |
| 공유URL    | > | 그륷가입신청                                                                  |
| 좋아요      | > |                                                                         |
| 이용권구매내역  | > | □ [회원정보제공동의] 그룹대표자에게 "아이디, 이름, 휴대전화번호, 가입요청일" 정보가 제공됩니다. (그룹탈퇴시 까지 제공 ) |
| 나의 재생 목록 | > | ① 새로운 그룹에 가입승인이 되면 현재 가입그룹 [임시그룹]에서는 자동탈퇴 됩니다.                          |

| 기능 설명                                                                             |
|-----------------------------------------------------------------------------------|
| 3. 그룹가입 신청 (단체)                                                                   |
| - 학급 구매(단체 구매, 모임 구매)의 경우<br>그룹가입을 통해 관리자 이용권한을 손쉽게<br>부여/회수할 수 있습니다.             |
| ※ <b>신청방법</b><br>1) [ <b>이용권 구매내역] &gt; [그룹 가입신청]</b> 을 통해<br>그룹 가입 신청을 할 수 있습니다. |
| 2) <b>[그룹명, 신청메세지, 회원정보제공 동의]</b><br>기입 후 '가입신청 ' 을 클릭하면 신청이<br>완료됩니다.            |

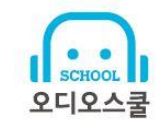

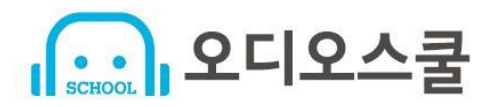

#### 4. 그룹관리 (단체)

|                     |             |                                                       | _                                                                           | ∟룹관리                                           |                        |                    |  |                                                                           |  |  |  |
|---------------------|-------------|-------------------------------------------------------|-----------------------------------------------------------------------------|------------------------------------------------|------------------------|--------------------|--|---------------------------------------------------------------------------|--|--|--|
| 스크랩<br>공유URL<br>좋아요 | ><br>><br>> | ① 그룹관리 이용<br>- 매월 사용가능<br>- 이용권 교체 힌<br>- 2020년 10월 0 | 안내<br>한 이용권의 20%한도내에,<br>도를 초과할 경우 <b>[고객센</b><br> 용권 교체 회수 : <b>2</b> / 10 | 서만 이용권 교체 부여가 기<br>터 <b>&gt; 1:1문의]를</b> 통해 접수 | +능합니다.<br>해 주시기 바랍니다.  |                    |  | <ul> <li>4. 그룹관리 (단체)</li> <li>- 그룹의 대표자만</li> <li>- 대표자는 [그룹회</li> </ul> |  |  |  |
| 이용권구매내역<br>나의 재생 목록 | >           | 그룹회원관리                                                | 그룹회원 가입요청 미                                                                 | 사용 이용권 (24)                                    | 이용권정보                  | 이용권 부여 및 탈퇴처리를 할 수 |  |                                                                           |  |  |  |
| 그룹관리                | >           | 회원명<br>[대표] 관리자                                       | 회원아이디<br>phadmin                                                            | 휴대전화<br>010-0000-0000                          | (남은일자/총이용일자)<br>이용권 없음 | 관리 이용권 부여          |  |                                                                           |  |  |  |
| 회원정보 수정             | >           | 김창비                                                   |                                                                             |                                                | 이용권 없음                 | 이용권 부여<br>그름탈퇴     |  |                                                                           |  |  |  |
|                     |             | 김스쿨                                                   |                                                                             |                                                | 이용권 없음                 | 이용권 부여<br>그름탈퇴     |  |                                                                           |  |  |  |

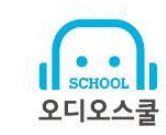

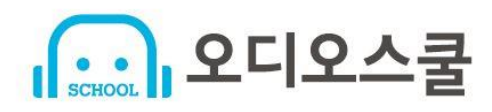

4. 그룹관리 (단체)

|                                                        | 그 큰 과 -                                                                                       | 기능 설명                                                                                 |                  |       |                                     |
|--------------------------------------------------------|-----------------------------------------------------------------------------------------------|---------------------------------------------------------------------------------------|------------------|-------|-------------------------------------|
|                                                        | 그룹한대                                                                                          | 4. 그룹관리 (단체)                                                                          |                  |       |                                     |
|                                                        |                                                                                               |                                                                                       |                  |       | - <b>그룹의 대표자</b> 만 사용할 수 있는 메뉴 입니다. |
| ① 그룹관리 이용<br>- 매월 사용가능력<br>- 이용권 교체 한<br>- 2020년 10월 0 | :안내<br>한 이용권의 20%한도내에서만 이용권<br>:도를 초과할 경우 <b>[고객센터 &gt; 1:1문의</b><br>기용권 교체 회수 : <b>0</b> / 0 | - <b>[그룹회원 가입요청]</b> 은 이용권관리화면에서<br>신청된 회원가입 요청목록을 확인하여<br>[ <b>승인/거절]</b> 하실 수 있습니다. |                  |       |                                     |
| 그룹회원관리                                                 | 그룹회원 가입요청 (1) 미사용 이용                                                                          | 8권                                                                                    |                  |       |                                     |
| NO                                                     | 회원정보                                                                                          | 휴대전화                                                                                  | 요청일              | 관리    |                                     |
| 1                                                      | 관리자 (phadmin)                                                                                 | 010-0000-0000                                                                         | 2020.10.17 23:21 | 승인 거절 |                                     |
|                                                        |                                                                                               | 신청메세지 : 신청메세지                                                                         |                  |       |                                     |
|                                                        |                                                                                               |                                                                                       |                  |       |                                     |
|                                                        |                                                                                               |                                                                                       |                  |       |                                     |
|                                                        |                                                                                               |                                                                                       |                  |       |                                     |

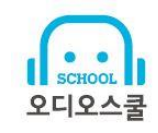